IHk-Kompetenzcheck

https://onlinetest.lplus-teststudio.de/examination/Login.aspx oder >>

unter <u>www.nessetalschule.de</u> >> Schulkonzept >> Berufswahlvorbereitung (Bild Teststudio klicken)

**Google Chrom**, wenn PopUp-Blocker Hinweis erscheint

PopUp-Blocker Hinweis Ihr Browser kann keine sogenannten Po deaktivieren Sie den Pop-Up-Blocker für

## Schritte:

1. Einstellungen öffnen

|                                                       | -        | o ×                                      |
|-------------------------------------------------------|----------|------------------------------------------|
| ☆ â                                                   | 🧸 Ø 🔍    | 🗠   🕕 🔅                                  |
| Neuer Tab<br>Neues Fenster<br>Neues Inkognito-Fenster | Strg Um  | Strg + T<br>Strg + N<br>nschalttaste + N |
| Verlauf<br>Downloads<br>Lesezeichen                   |          | ►<br>Strg + J                            |
| Zoomen                                                | - 100    | % + 23                                   |
| Drucken<br>Streamen<br>Suchen<br>Weitere Tools        |          | Strg + P<br>Strg + F                     |
| Bearbeiten Ausschneiden                               | Kopieren | Einfügen                                 |
| Einstellungen<br>Hilfe                                |          | •                                        |
| Beenden                                               |          |                                          |

## 2. Erweitert und Websites-Einstellungen klicken

| Erweitert 🔹                                                                                                    |   |
|----------------------------------------------------------------------------------------------------|---|
| Synchronisierung und Google-Dienste<br>Weitere Einstellungen im Zusammenhang mit Datenschutz, Sicherheit und der Erhebung von Daten                                                                | Þ |
| Anmeldung in Chrome zulassen<br>Wenn Sie diese Einstellung deaktivieren, können Sie sich auf Websites von Google wie beispielsweise<br>Gmail anmelden, ohne sich auch in Chrome anmelden zu müssen |   |
| Bei Browserzugriffen eine "Do Not Track"-Anforderung mitsenden                                                                                                    |   |
| Websites die Abfrage gespeicherter Zahlungsmethoden erlauben                                                                                                    |   |
| Seiten vorab laden, um das Surfen und die Suche zu beschleunigen<br>Zum Speichern Ihrer Einstellungen werden Cookies verwendet, auch wenn Sie diese Seiten<br>nicht besuchen                       |   |
| Zertifikate verwalten<br>HTTPS/SSL-Zertifikate und -Einstellungen verwalten                                                                                                    | Z |
| Sicherheitsschlüssel verwalten<br>Sicherheitsschlüssel zurücksetzen und PINs erstellen                                                                                                    | • |
| Website-Einstellungen<br>Festlegen, welche Informationen von Websites genutzt werden dürfen und welche Inhalte Websites<br>präsentieren dürfen                                                     | , |

## 3. Pop-ups und Weiterleitungen klicken

| <> | JavaScript<br>Zugelassen                                                                | ۶. |
|----|-----------------------------------------------------------------------------------------|----|
| *  | Flash<br>Zuerst fragen                                                                  | •  |
|    | Bilder<br>Alle anzeigen                                                                 | ×  |
| Ø  | Pop-ups und Weiterleitungen<br>Blockiert                                                | ×  |
|    | Werbung<br>Auf Websites blockiert, die aufdringliche oder irreführende Werbung anzeigen | ×  |

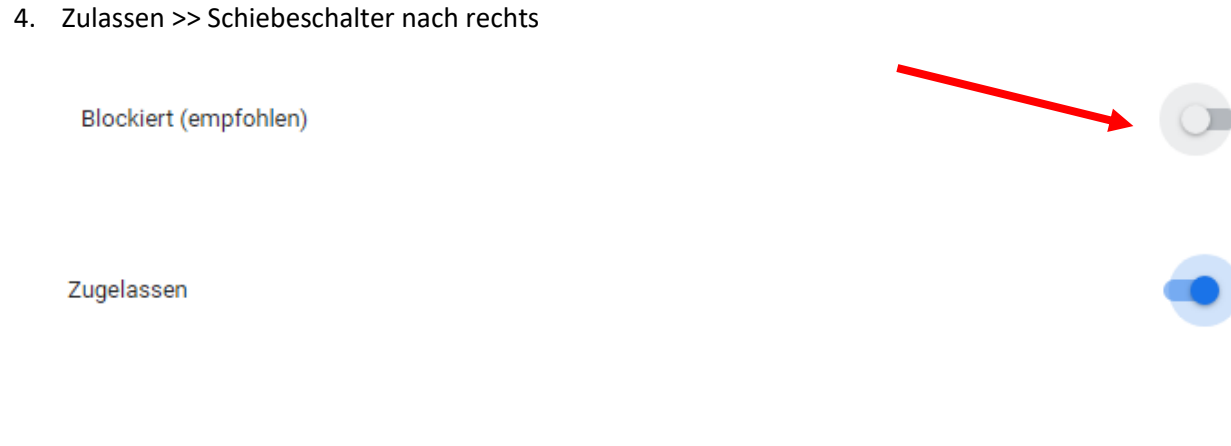

5. Einstellungen schließen und erneut versuchen

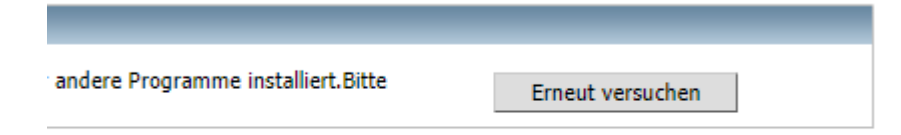

6. Dann sollte es starten. Login eingeben.

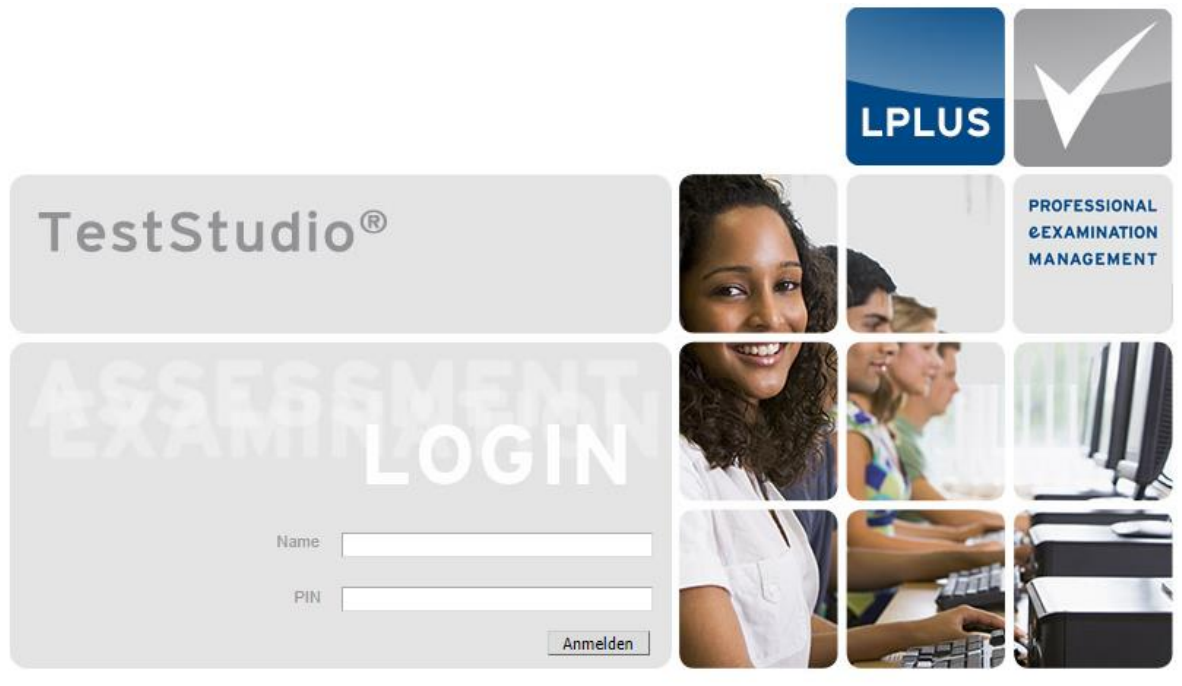